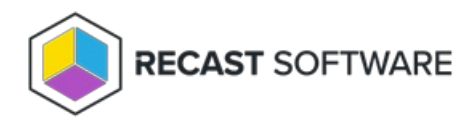

## Change Cache Size — Client Tool on Collection

Last Modified on 05.06.25

The Change Cache Size tool allows a console user to view the current cache size and to enter a new one.

This tool can be run on device collections, or with a similar tool designed for single and multi-selected tools.

To run this tool:

- 1. Right-click on a device collection.
- 2. Select Right Click Tools > Client Tools on Collection > Client Information.
- 3. On the Cache tab, click Change Cache Size.
- 4. In the window that opens, enter the new cache size.
- 5. Click **Start** and confirm the change.

## **Recast Permissions**

ConfigMgr Client

Change Cache Size

## **Microsoft Permissions**

- Requires Administrator permissions on the remote device.
- If a Recast Management Server is being used with a proxy, that service account also needs admin permission on the remote device.
- This action requires Remote WMI access.

Copyright © 2025 Recast Software Inc. All rights reserved.